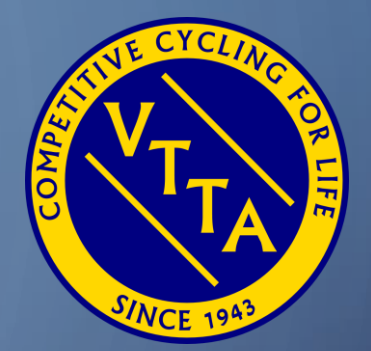

# GUIDE TO THE VTTA ONLINE MEMBERSHIP SYSTEM

FOR TREASURERS

0

JON FAIRCLOUGH

7<sup>TH</sup> MARCH 2024

### AGENDA

- Admin Panel
- Dashboard
- Membership Categories
- Payment Log Filter and Export
- Payment Log Reconciliation

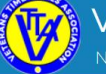

Veterans Time Trials Association

Home News Groups - Events/Results - Standards - Competitions - Records - About -

The Veterans Time Trials Association is for anyone 40 years of age and over who has an interest in cycle racing, and specifically in time trialling.

If you are over 40 and interested in time trialling the VTTA is the organisation for you. We have 3000 members in our 16 regional groups. We promote 100 time trial events a year, 8 national championships, 3 season-long competitions, plus various competitions and trophies at regional level. We also organise individual challenges (called Standard medals) and national age records, and we produce four glossy magazines each year. It costs as little as £14 a year to join.

To join or renew click the 'Join or Renew' button. If you have logged in as an existing member and website user then click on your name and follow the My Profile link.

Please note that membership for the 2020 season is open from 1st October 2019 and your membership will then continue to 31st December 2020.

| Quick Links          |  |
|----------------------|--|
| Forms                |  |
| Find my Standard     |  |
| CTT site             |  |
| Time Trialling Forum |  |

🛉 🕑 📃 Jon 🗸

Click on your name to show the drop down with your options

- Admin Panel
- My Profile
- Payment
- History
- Logout
- Select Admin
   Panel

VTTA ONLINE MEMBERSHIP SYSTEM FOR TREASURERS

# DADMIN PANEL - DASHBOARD

| VTTA admin     | =                                             |                                                                                                   |                                        |                                |                                 | Jon Fairclough              |
|----------------|-----------------------------------------------|---------------------------------------------------------------------------------------------------|----------------------------------------|--------------------------------|---------------------------------|-----------------------------|
| 希 Dashboard    | Feeds                                         |                                                                                                   |                                        |                                |                                 | 🏶 Dashboard 🚿 Feed          |
|                | The feed has been saved.                      |                                                                                                   |                                        |                                |                                 | ×                           |
| 📽 VTTA Members |                                               |                                                                                                   |                                        |                                |                                 |                             |
| Donations      | Filter                                        | Feeds                                                                                             |                                        |                                |                                 | Add Feed                    |
| 🖣 Payment Logs | Free Search                                   | Title                                                                                             | Created By                             | Created                        | Modified                        | Actions                     |
|                |                                               | New style Dashboard                                                                               | Jon Fairclough                         | 02/02/2020, 18:28              | 02/02/2020, 18:28               | Edit Delete                 |
| Records <      |                                               | Guide to the VTTA Bonline membership system for Group Officials - Version 8                       | Jon Fairclough                         | 07/02/2020, 11:02              | 07/02/2020, 11:02               | Edit Delete                 |
|                |                                               |                                                                                                   |                                        |                                |                                 |                             |
| ≱ Content <    |                                               | <pre><pre>revious next&gt;</pre></pre>                                                            |                                        |                                |                                 |                             |
| News <         |                                               | Page 1 of 1, showing 2 record(s) out of 2 total                                                   |                                        |                                |                                 |                             |
|                |                                               |                                                                                                   |                                        |                                |                                 |                             |
| Documents <    |                                               |                                                                                                   |                                        |                                |                                 |                             |
| Seeds Y        |                                               |                                                                                                   |                                        |                                |                                 |                             |
| O All Feeds    |                                               |                                                                                                   |                                        |                                |                                 | a for the following         |
| VTTA admin     | =                                             |                                                                                                   |                                        |                                |                                 | Jon Fairclou                |
| Dashboard      | View Feed                                     |                                                                                                   |                                        |                                | ÷                               | Dashboard > Feeds > View Fe |
|                |                                               |                                                                                                   |                                        |                                |                                 |                             |
| 🕈 VTTA Members | Guide to the VTTA 🛛 onlir                     | ne membership system for Group Officials - Version 8                                              |                                        |                                |                                 |                             |
| Donations      | Created By Jon Fairclough                     |                                                                                                   |                                        |                                |                                 |                             |
| Payment Logs   | Created 07/02/2020, 11:02                     |                                                                                                   |                                        |                                |                                 |                             |
|                | Modified 07/02/2020, 11:02                    |                                                                                                   |                                        |                                |                                 |                             |
| Records <      | <b>Description</b> This has been reissued wit | th additional guidance on converting members to HLMs, DLMs and IMVs, Merging Members and Deleting | members. All officials who manage memb | ers should consult it before r | naking changes to the member da | tabase                      |
|                | Groups this feed is visible to                |                                                                                                   |                                        |                                |                                 |                             |
| Content <      | East Anglian                                  |                                                                                                   |                                        |                                |                                 |                             |

Use the Dashboard to review the news feed items for officials

Click on each title for more info and use the back button to go back to the dashboard

 $\bigcirc$ 

 $\square$ 

### MEMBERSHIP CATEGORIES

The table shows the membership categories that exist in the system and how they can be allocated

| Membership Category                | Acronym | Join? | Add Member? | Comment                      |
|------------------------------------|---------|-------|-------------|------------------------------|
| Individual Membership              | IM      | Yes   | Yes         | Standard                     |
| Individual Membership (no Veteran) | IMV     | No    | Yes         | If co-resident with HLM/DLMs |
| Joint Membership                   | JM      | Yes   | Yes         | If co-resident               |
| Honorary Life Membership           | HLM     | No    | Yes         | Group approves               |
| Distinguished Life Membership      | DLM     | No    | Yes         | NEC approves                 |
| Life Membership                    | LM      | No    | No          | Legacy                       |
| Joint Life Membership              | JMLM    | No    | No          | Legacy                       |

VTTA ONLINE MEMBERSHIP SYSTEM FOR TREASURERS

07/03/2024

### MEMBERSHIP FEES

Membership fees are decided by groups who ask a national admin to set it in the membership system.

| Membership Category                | Fee           | Comment                                                |
|------------------------------------|---------------|--------------------------------------------------------|
| Individual Membership              | Set by Group  | Includes fee paid to National                          |
| Individual Membership (no Veteran) | Set by Group* | Includes fee paid to National                          |
| Joint Membership                   | Set by Group  | Includes fee paid to National                          |
| Honorary Life Membership           | Free          | Get the Veteran for free and National makes no charge  |
| Distinguished Life Membership      | Free          | Get the Veteran for free and National makes no charge  |
| Life Membership                    | Free          | Must buy a subscription to the Veteran if they want it |
| Joint Life Membership              | Free          | Must buy a subscription to the Veteran if they want it |

\* A group may set the IMV fee to a nominal amount (e.g.  $\pounds1$ ) to subsidise it's IMVs

VTTA ONLINE MEMBERSHIP SYSTEM FOR TREASURERS

07/03/2024

### PAYMENT LOG

PAYMENT LOG FILTER

PAYMENT LOG EXPORT

VTTA ONLINE MEMBERSHIP SYSTEM FOR TREASURERS

07/03/2024

### **DAYMENT LOG FILTER**

| VTTA admin         | ≡                      |                 |             |          |                                                                |                            | Jon Fairclough                |
|--------------------|------------------------|-----------------|-------------|----------|----------------------------------------------------------------|----------------------------|-------------------------------|
| 🖀 Dashboard        | Payments               |                 |             |          |                                                                |                            | <b>∦</b> Dashboard > Payments |
| MEMBERSHIP         | Filter                 | Payments        |             |          |                                                                |                            | Export                        |
| 📽 VTTA Members     | Payment status         | Devenent Status | Item Amount | Mamban   | Devenue of fee                                                 | Group                      | DetaDeta                      |
| ♥ Donations        | Paid ~                 | paid            | 620.00      | Member   | Payment for                                                    | London & Homo Counties     | 18/02/2020 11:22              |
| 🍃 Payment Logs     | Payment for            | paid            | £20.00      |          | Individual Membership membership from: 01/01/2020 - 31/12/2020 | London & Home Counties     | 18/02/2020 8:47               |
| RECORDS            |                        | paid            | £20.00      |          | Individual Membership membership from: 17/02/2020 - 31/12/2020 | London & Home Counties     | 17/02/2020 21:53              |
| 🗐 Records 🛛 <      | Paid date              | paid            | £18.00      |          | Individual Membership membership from: 01/01/2020 - 31/12/2020 | North Lancs & Lakes        | 17/02/2020 17:52              |
| CONTENT            |                        | paid            | £20.00      |          | Individual Membership membership from: 01/01/2020 - 31/12/2020 | West                       | 17/02/2020 15:54              |
| 🔅 Content 🛛 <      | Invoice generated date | paid            | £10.00      |          | Standards: Solo Bike: unlimited attempts at any distance       | London & Home Counties     | 17/02/2020 15:45              |
| 🏟 News 🗸           |                        | paid            | £20.00      |          | Individual Membership membership from: 17/02/2020 - 31/12/2020 | London & Home Counties     | 17/02/2020 15:45              |
| 🏟 Forms 🛛 <        | Filter                 | paid            | £20.00      |          | Individual Membership membership from: 01/01/2020 - 31/12/2020 | Scotland                   | 17/02/2020 14:49              |
| 🛱 Documents 🗸      | $\wedge$               | paid            | £20.00      | Redacted | Individual Membership membership from: 01/01/2020 - 31/12/2020 | London & Home Counties     | 17/02/2020 13:55              |
|                    |                        | paid            | £20.00      |          | Individual Membership membership from: 17/02/2020 - 31/12/2020 | Midlands                   | 17/02/2020 13:45              |
| Seeds <            |                        | paid            | £10.00      |          | Standards: Solo Bike: unlimited attempts at any distance       | Midlands                   | 17/02/2020 13:45              |
| USERS & GROUPS     |                        | paid            | £14.00      |          | Individual Membership membership from: 01/01/2020 - 31/12/2020 | Nottingham & East Midlands | 17/02/2020 13:23              |
| le Groups <        |                        | paid            | £15.00      |          | Individual Membership membership from: 01/01/2020 - 31/12/2020 | North                      | 17/02/2020 11:21              |
| S Website Users <  |                        | paid            | £12.00      |          | Standards: Solo Bike: unlimited attempts at any distance       | North                      | 17/02/2020 11:21              |
| Officials <        |                        | paid            | £16.00      |          | Individual Membership membership from: 01/01/2020 - 31/12/2020 | East Anglian               | 17/02/2020 10:14              |
| 🝷 Competitions 🛛 🔍 |                        | paid            | £13.00      |          | Individual Membership membership from: 01/01/2020 - 31/12/2020 | Nottingham & East Midlands | 17/02/2020 9:24               |

Select Payment Logs to view the history of all payments

Click on a member name to go to their member record and view payment record details.

Use the filter options to select what is displayed.

Payment for accepts free text entry, so you can select all standards, lunches etc

07/03/2024

# > PAYMENT LOG EXPORT

| VTTA admin               | ≡                      |                |             |          |                                                                |                            | Jon Faircloug        |
|--------------------------|------------------------|----------------|-------------|----------|----------------------------------------------------------------|----------------------------|----------------------|
| 🖀 Dashboard              | Payments               |                |             |          |                                                                |                            | ✿ Dashboard > Paymer |
|                          | Filter                 | Payments       |             |          |                                                                |                            | Export               |
| 🐸 VTTA Members           |                        | - ayments      |             |          |                                                                |                            | Export               |
| Donations                | Paid ~                 | Payment Status | Item Amount | Member   | Payment for                                                    | Group                      | Paid Date            |
| <b>1</b> Deursent I e en |                        | paid           | £20.00      |          | Individual Membership membership from: 01/01/2020 - 31/12/2020 | London & Home Counties     | 18/02/2020 11:23     |
|                          | Payment for            | paid           | £20.00      |          | Individual Membership membership from: 01/01/2020 - 31/12/2020 | London & Home Counties     | 18/02/2020 8:47      |
|                          |                        | paid           | £20.00      |          | Individual Membership membership from: 17/02/2020 - 31/12/2020 | London & Home Counties     | 17/02/2020 21:53     |
| 🗐 Records 🔹              | Paid date              | paid           | £18.00      |          | Individual Membership membership from: 01/01/2020 - 31/12/2020 | North Lancs & Lakes        | 17/02/2020 17:52     |
|                          |                        | paid           | £20.00      |          | Individual Membership membership from: 01/01/2020 - 31/12/2020 | West                       | 17/02/2020 15:54     |
| 🌣 Content 🗸              | Invoice generated date | paid           | £10.00      |          | Standards: Solo Bike: unlimited attempts at any distance       | London & Home Counties     | 17/02/2020 15:45     |
| 🌣 News 🗸                 |                        | paid           | £20.00      |          | Individual Membership membership from: 17/02/2020 - 31/12/2020 | London & Home Counties     | 17/02/2020 15:45     |
| A Loune                  | Filter                 | paid           | £20.00      |          | Individual Membership membership from: 01/01/2020 - 31/12/2020 | Scotland                   | 17/02/2020 14:49     |
| ¥ ronns ·                |                        | paid           | £20.00      | Redacted | Individual Membership membership from: 01/01/2020 - 31/12/2020 | London & Home Counties     | 17/02/2020 13:55     |
| Documents •              |                        | paid           | £20.00      |          | Individual Membership membership from: 17/02/2020 - 31/12/2020 | Midlands                   | 17/02/2020 13:45     |
| Feeds .                  |                        | paid           | £10.00      |          | Standards: Solo Bike: unlimited attempts at any distance       | Midlands                   | 17/02/2020 13:45     |
|                          |                        | paid           | £14.00      |          | Individual Membership membership from: 01/01/2020 - 31/12/2020 | Nottingham & East Midlands | 17/02/2020 13:23     |
| Groups                   |                        | paid           | £15.00      |          | Individual Membership membership from: 01/01/2020 - 31/12/2020 | North                      | 17/02/2020 11:21     |
| Website Users            | < li>                  | paid           | £12.00      |          | Standards: Solo Bike: unlimited attempts at any distance       | North                      | 17/02/2020 11:21     |
| • 0#:-:-I-               |                        | paid           | £16.00      |          | Individual Membership membership from: 01/01/2020 - 31/12/2020 | East Anglian               | 17/02/2020 10:14     |
|                          |                        | paid           | £19.00      |          | Individual Membership membership from: 01/01/2020 - 31/12/2020 | Kent                       | 17/02/2020 9:24      |
| P Competitions           |                        |                |             |          |                                                                |                            |                      |

Select Export to download the filtered history of payments to a CSV file for offline analysis

### PAYMENT LOG RECONCILIATION

FOR CALCULATING PAYMENTS TO NATIONAL

YOU MAY SKIP THIS PROCESS AND JUST PAY THE INVOICE SENT BY NATIONAL TREASURER

VTTA ONLINE MEMBERSHIP SYSTEM FOR TREASURERS

07/03/2024

### • ADMIN PANEL – PAYMENT LOGS

#### Assumptions

- You have to make quarterly payments to National
- You have a group bank account and can access bank statements
- You have a ledger (e.g. spreadsheet) where you record income and expenditure of your group

VTTA ONLINE MEMBERSHIP SYSTEM FOR TREASURERS

- Suggested Process
  - Go to the NOMS Admin Panel Payments Log and make an export of payments
  - Create filters on all columns in the export
  - Filter on your Group (if necessary) and Payment Method for online payment
  - Identify the bundles of online transactions that relate to payments from Xncreations listed in your bank statement
  - Make a ledger record for each online transaction identifying which member has paid what
  - Filter on your Group (if necessary) and Payment Method for payment by post
  - Make a ledger record for each postal transaction identifying which member has paid what
  - Make a ledger record for each non-NOMS transaction identifying which member has paid what (e.g. cheques sent direct to you with a completed form)
  - Compute the payment to national due for each transaction
  - Reconcile your totals of the national component of subs paid with the invoice sent to you
  - Raise any queries with the National Treasurer
  - Send a cheque to the National Treasurer or make a bank transfer to the National account

| VTTA admin                            | =                                  |                   |                |        |                                                                   |                               | Jon Fairclough         |
|---------------------------------------|------------------------------------|-------------------|----------------|--------|-------------------------------------------------------------------|-------------------------------|------------------------|
| A Dashboard                           | Payments                           |                   |                |        |                                                                   |                               | ✿ Dashboard ≥ Payments |
| MEMBERSHIP                            | Filter                             | Payments          |                |        |                                                                   |                               | - Export               |
| 📽 VTTA Members                        | Payment status                     |                   |                |        |                                                                   |                               | Diport                 |
| ♥ Donations                           | Paid ~                             | Payment<br>Status | Item<br>Amount | Member | Payment for                                                       | Group                         | Paid Date              |
| 🐂 Payment Logs                        |                                    |                   |                |        | <b>3</b> 1/12/2018                                                |                               | 15:54                  |
| CONTENT                               | <b>_</b> /                         | paid              | £12.00         |        | Standards: Unlimited attempts at any distance                     | Merseyside                    | 04/07/2018             |
| 🗘 Content <                           | Paid date                          |                   |                |        |                                                                   |                               | 13:33                  |
| 🌣 News <                              |                                    | paid              | £11.00         |        | Individual Membership membership from: 04/07/2018 -<br>31/12/2018 | Yorkshire                     | 04/07/2018<br>12:39    |
| 🏟 Forms 🔍 🤇                           | Invoice generated date             | paid              | £11.00         |        | Individual Membership membership from: 04/07/2018 -<br>31/12/2018 | Nottingham & East<br>Midlands | 04/07/2018<br>12:11    |
| Documents                             | Filter                             | paid              | £13.50         | Redact | Individual Membership membership from: 04/07/2018 -<br>31/12/2018 | Merseyside                    | 04/07/2018<br>12:06    |
| C Groups C                            |                                    | paid              | £16.00         | ed     | Individual Membership membership from: 04/07/2018 -<br>31/12/2018 | Kent                          | 04/07/2018<br>10:35    |
| Website Users <                       |                                    | paid              | £8.50          |        | Joint Membership membership from: 03/07/2018 - 31/12/2018         | Kent                          | 03/07/2018<br>13:52    |
| Officials                             |                                    | paid              | £10.00         |        | Standards: Unlimited attempts at any distance                     | Kent                          | 03/07/2018<br>13:52    |
| Fivents K                             |                                    | paid              | £8.50          |        | Joint Membership membership from: 03/07/2018 - 31/12/2018         | Kent                          | 03/07/2018<br>13:52    |
| https://www.vtta.org.uk/admin/invoice | e-items/export?payment_status=paid | paid              | £15.00         |        | Individual Membership membership from: 03/07/2018 -               | East Anglian                  | 03/07/2018             |

Go to the NOMS Admin Panel – Payments Log and make an export of payments

Save the file as a CSV, then open and save as an xlsx so you can retain all changes

| A   | utoSave Off    | SI           | <b>5</b> 0   | <b>€</b>                       |                             |      |        |          | payments                         | -expo             | ort-04-07-2018 👻             |            |                                               |                  | Jon Fair       | clough live | m                            |                    | ٥     | $/\times$ |
|-----|----------------|--------------|--------------|--------------------------------|-----------------------------|------|--------|----------|----------------------------------|-------------------|------------------------------|------------|-----------------------------------------------|------------------|----------------|-------------|------------------------------|--------------------|-------|-----------|
|     | ile Home       | Insert       | Draw I       | Page Layout I                  | Formulas                    | Data | Review | View     | Help ${\cal P}$ Tell me what you | u wai             | nt to do                     |            |                                               |                  |                |             |                              | 16                 | Share | 0         |
| F   | aste           | Calibri<br>B | I U ·        | 11 • A*<br>• ⊞ • 👌 •           | A -                         | Ξ    |        | ⊗y - € → | ab Wrap Text                     |                   | General                      | .00<br>€.0 | Conditional Format as<br>Formatting * Table * | Cell<br>Styles + | Ensert -       | ∑<br>       | A<br>Z<br>Sort &<br>Filter * | Find &<br>Select + |       | ~         |
|     | cipodia (s     |              |              |                                |                             |      |        | raginite |                                  |                   | 11011020                     |            | - Ogics                                       |                  | och5           |             | Lating                       |                    |       |           |
| C2  | · ·            | X            | $\sqrt{f_x}$ | William                        |                             |      |        |          |                                  |                   |                              |            |                                               |                  |                |             |                              |                    |       |           |
|     | A              | В            | С            | D                              |                             | E    | F      | _        | G                                | 6                 |                              |            | H                                             | 1                | J              | К           | L                            | 1                  | N     | N         |
| 1   | Payment stat 👻 | Amou 👻       | First name   | <ul> <li>Middle nam</li> </ul> | <ul> <li>Last na</li> </ul> | me   | ▼ VTTA | Paymen   | it for                           |                   |                              | * Grou     | ip 💽                                          | Paid dat 🝷       | Payment Mether |             |                              |                    |       |           |
| 2   | paid           | £20.00       |              |                                |                             |      |        | Individu | al Membership membership         | o froi            | m: 01/01/2018 - 31/12/2018   | 3 Mid      | ands                                          | 20180303         | Online payment |             |                              |                    |       |           |
| 3   | paid           | £20.00       |              |                                |                             |      |        | Individu | al Membership membership         | o froi            | m: 01/01/2018 - 31/12/2018   | 3 Mid      | ands                                          | 20180226         | Online payment |             |                              |                    |       |           |
| 4   | paid           | £20.00       |              |                                |                             |      |        | Individu | al Membership membership         | o froi            | m: 01/01/2018 - 31/12/2018   | 3 Mid      | ands                                          | 20180327         | Online payment |             |                              |                    |       |           |
| 5   | paid           | £20.00       |              |                                |                             |      |        | Individu | al Membership membership         | o froi            | m: 01/01/2018 - 31/12/2018   | 3 Mid      | ands                                          | 20180301         | Online payment |             |                              |                    |       |           |
| 6   | paid           | £20.00       |              |                                |                             |      |        | Individu | al Membership membership         | o froi            | m: 01/01/2018 - 31/12/2018   | 3 Mid      | ands                                          | 20180313         | Online payment |             |                              |                    |       |           |
| 7   | paid           | £20.00       |              |                                |                             |      |        | Individu | al Membership membership         | o froi            | m: 01/01/2018 - 31/12/2018   | 3 Mid      | ands                                          | 20180228         | Online payment |             |                              |                    |       |           |
| 8   | paid           | £20.00       |              |                                |                             |      |        | Individu | al Membership membership         | o froi            | m: 01/01/2018 - 31/12/2018   | 3 Mid      | ands                                          | 20180226         | Online payment |             |                              |                    |       |           |
| 9   | paid           | £20.00       |              |                                |                             |      |        | Individu | al Membership membership         | o froi            | m: 01/01/2018 - 31/12/2018   | 3 Mid      | ands                                          | 20180226         | Online payment |             |                              |                    |       |           |
| 10  | paid           | £20.00       |              |                                |                             |      |        | Individu | al Membership membership         | o froi            | m: 01/01/2018 - 31/12/2018   | 3 Mid      | ands                                          | 20180226         | Online payment |             |                              |                    |       |           |
| 11  | paid           | £20.00       |              |                                |                             |      |        | Individu | al Membership membership         | o froi            | m: 01/01/2018 - 31/12/2018   | 3 Mid      | ands                                          | 20180326         | Online payment |             |                              |                    |       |           |
| 12  | paid           | £20.00       |              |                                |                             |      |        | Individu | al Membership membership         | o froi            | m: 01/01/2018 - 31/12/2018   | 3 Mid      | ands                                          | 20180301         | Online payment |             |                              |                    |       |           |
| 13  | ,<br>paid      | £20.00       |              |                                |                             |      |        | Individu | al Membership membership         | o froi            | m: 01/01/2018 - 31/12/2018   | 3 Mid      | ands                                          | 20180330         | Online payment |             |                              |                    |       |           |
| 14  | ,<br>paid      | £12.00       |              |                                |                             |      |        | Joint Me | embership membership fron        | n: 01             | 1/01/2018 - 31/12/2018       | Mid        | ands                                          | 20180226         | Online payment |             |                              |                    |       |           |
| 15  | ,<br>paid      | £12.00       |              |                                |                             |      |        | Joint Me | embership membership fron        | n: 01             | 1/01/2018 - 31/12/2018       | Mid        | ands                                          | 20180226         | Online payment |             |                              |                    |       |           |
| 16  | paid           | £20.00       |              |                                |                             |      |        | Individu | al Membership membership         | fro               | m: 01/01/2018 - 31/12/2018   | 3 Mid      | ands                                          | 20180306         | Online payment |             |                              |                    |       |           |
| 17  | paid           | £12.00       |              |                                |                             |      |        | Joint Me | embership membership fron        | n: 01             | 1/01/2018 - 31/12/2018       | Mid        | ands                                          | 20180226         | Online payment |             |                              |                    |       |           |
| 18  | paid           | £12.00       |              |                                |                             |      |        | loint Me | embership membership fron        | n <sup>.</sup> 01 | 1/01/2018 - 31/12/2018       | Mid        | ands                                          | 20180226         | Online payment |             |                              |                    |       |           |
| 19  | naid           | £20.00       |              |                                |                             |      |        | Individu | al Membershin membershin         | n froi            | m: 01/01/2018 - 31/12/2018   | R Mid      | ands                                          | 20180328         | Online payment |             |                              |                    |       |           |
| 20  | naid           | £20.00       |              |                                |                             |      |        | Individu | al Membership membership         | , fro             | m: 01/01/2018 - 31/12/2018   | 3 Mid      | ands                                          | 20180320         | Online payment |             |                              |                    |       |           |
| 21  | naid           | £20.00       |              |                                |                             |      |        | Individu | al Membership membership         | , fro             | m: 01/01/2018 - 31/12/2018   | 8 Mid      | ands                                          | 20180226         | Online navment |             |                              |                    |       |           |
| 22  | naid           | £20.00       |              |                                |                             |      |        | Individu | al Membership membership         | , froi            | m: 01/01/2018 - 31/12/2010   | s Mid      | ands                                          | 20180220         | Online payment |             |                              |                    |       |           |
| 22  | naid           | £12.00       |              |                                |                             |      |        | Loint M  | embershin membershin fron        | n 01              | 1/01/2018 - 31/12/2019       | Mid        | ands                                          | 20180220         | Online payment |             |                              |                    |       | -         |
| 24  | naid           | £12.00       |              |                                |                             |      |        | Joint M  | embership membership from        | n: 01             | 1/01/2018 - 31/12/2018       | Mid        | ands                                          | 20180303         | Online payment |             |                              |                    |       |           |
| 24  | naid           | £20.00       |              |                                |                             |      |        | Individu | al Membership membership         | n. 01             | m· 01/01/2018 - 21/12/2018   | 2 Mid      | ands                                          | 20180307         | Online payment |             |                              |                    |       |           |
| 26  | naid           | £20.00       |              |                                |                             |      |        | Individu | al Membership membership         | free              | m: 01/01/2018 - 31/12/2018   | s Mid      | ands                                          | 20180324         | Online payment |             |                              |                    |       |           |
| 20  | paid           | £11.00       |              |                                |                             |      |        | Individu | al Mambarship membership         | free              | m: 01/01/2010 - 31/12/2010   |            | ingham & East Midlands                        | 20100220         | Online payment |             |                              |                    |       |           |
| 22  | naid           | £11.00       |              |                                |                             |      |        | Individu | al Membership membership         | free              | m: 01/01/2010 - 31/12/2010   | Not        | ingham & East Midlands                        | 20180227         | Online payment |             |                              |                    |       |           |
| 20  | paid           | £11.00       |              |                                |                             |      |        | Individu | al Membership membership         | free              | m. 01/01/2018 - 31/12/2018   |            | ingham & East Midlands                        | 20100327         | Online payment |             |                              |                    |       |           |
| 29  | paid           | 111.00       |              |                                |                             |      |        | laint t  | an wentbersnip membersnip        |                   | 111. 01/01/2018 - 31/12/2018 | 5 INOT     | ingnam & East wildlands                       | 20180327         | Online payment |             |                              |                    |       |           |
| 30  | paid           | ±0.50        |              |                                |                             |      |        | Joint Me | empersnip mempersnip fron        | n: 01             | . / / /                      | Not        | ingnam & East Wildlands                       | 20180402         |                |             |                              |                    |       |           |
|     | payn           | nents-ex     | port-04-07-  | 2018 +                         |                             |      |        |          |                                  |                   | 1                            | 4          |                                               |                  |                |             |                              |                    |       | F         |
| Bei |                |              |              |                                |                             |      |        |          |                                  |                   |                              |            |                                               |                  |                |             |                              |                    |       |           |

Create filters on all columns in the export by selecting the top row and using the Sort & Filter command

Note identification information has been blanked in this screen shot for security reasons

VTTA ONLINE MEMBERSHIP SYSTEM FOR TREASURERS

| AutoSave 💽 off 🔂 😙 💣 💲 🕫                                                                                                    | payments-export-04-07-2018 🕶                                                                                                    | Jon Fairclough live 🖻 — 🗇 🗙                                                                                                    |
|----------------------------------------------------------------------------------------------------|----------------------------------------------------------------------------------------------------|----------------------------------------------------------------------------------------------------|
| File Home Insert Draw Page Layout Formulas                                                                                                    | Data Review View Help 🔑 Tell me what you want to do                                                                                                    | 🖻 Share 🕚                                                                                                    |
| $\begin{array}{c c} & \overleftarrow{X} \\ \hline \\ \hline \\ Paste \\ \hline \\ \hline \\ \hline \\ \hline \\ \hline \\ \hline \\ \hline \\ \hline \\ \hline \\ $                                                                                                    | =     =     ≫ ·     êb Wrap Text     General       =     =     =     ●     Merge & Center ·     •     •     •       Alignment     5     Number                                                                                                    | Image: Styles     Image: Styles     Ima |
| F651                                                                                                    |                                                                                                    |                                                                                                    |
| A         B         C         D           1         Payment stat         Amou ~         First name ~         Middle nan ~         Last na           70         paid         £12.00          Image: Amou ~         Middle nan ~         Last na           76         paid         £12.00          Image: Amou ~         Middle nan ~         Last na           76         paid         £12.00          Image: Amou ~         Image: Amou ~         Image: Amou ~         Image: Amou ~           77         paid         £12.00          Image: Amou ~         Image: Amou ~         Image: A | E       F       G         ame       VTTA       Payment for       © Gr         ame       VTTA       Payment for       © Gr         Individual Membership membership from: 04/03/2018 - 31/12/2018       Su         Individual Membership membership from: 06/03/2018 - 31/12/2018       Su         Standards: Unlimited attempts at any distance       Su         Individual Membership membership from: 18/03/2018 - 31/12/2018       Su         Standards: Unlimited attempts at any distance       Su         Individual Membership membership from: 24/03/2018 - 31/12/2018       Su         Individual Membership membership from: 25/03/2018 - 31/12/2018       Su         Individual Membership membership from: 10/04/2018 - 31/12/2018       Su         Individual Membership membership from: 10/04/2018 - 31/12/2018       Su         Individual Membership membership from: 11/04/2018 - 31/12/2018       Su         Individual Membership membership from: 21/04/2018 - 31/12/2018       Su         Individual Membership membership from: 21/04/2018 - 31/12/2018       Su         Individual Membership membership from: 21/04/2018 - 31/12/2018       Su         Individual Membership membership from: 21/04/2018 - 31/12/2018       Su         Individual Membership membership from: 21/04/2018 - 31/12/2018       Su         Individual Membership membership from: 21/05 | H       I       J       K       L       M       N         roup       ▼       Paid dat ▼       Payment Meth(▼                                                                                                    |
| Part         Participation           751         752           753         754           755         756           756         757           Payments-export-04-07-2018         +                                                                                                    |                                                                                                    | Average: 11844.63636 Count: 76 Sum: 260582                                                                                                    |

Filter on your Group (if necessary) and Payment Method for online payment

Note identification information has been blanked in this screen shot for security reasons

| AutoSave Off           | ଜ <del>୨</del> ୧ ସ                                    | 2                         |             |           |                                                             | 0                        |                            |            | Jon Fai    | rclough live                | ħ                    |                  | o /x                 |           |                          |                    |                     |
|------------------------|-------------------------------------------------------|---------------------------|-------------|-----------|-------------------------------------------------------------|--------------------------|----------------------------|------------|------------|-----------------------------|----------------------|------------------|----------------------|-----------|--------------------------|--------------------|---------------------|
| File Home              | Insert Draw Page L                                    | Layout Formulas           | Data Review | View      | Help 🔎 Tell me what you                                     | want to do               |                            |            |            |                             |                      |                  |                      |           |                          | ା 🖻 si             | hare 🕤              |
| Paste                  | Calibri • 11<br><b>B</b> <i>I</i> <u>U</u> • <u>-</u> | • A A<br>• <u>A</u> • A • |             | &>.<br>€≣ | ab <sub>C+</sub> Wrap Text<br>→                             | General                  | % 9                        | €.0<br>.00 | .00<br>€.0 | Conditional<br>Formatting → | Format as<br>Table • | Cell<br>Styles • | Insert -<br>Delete - | ∑<br>     | AZ<br>Sort &<br>Filter * | Find &<br>Select + |                     |
| Clipboard 🕞            | Font                                                  | L2                        |             | Aligni    | ment                                                        | 5                        | Number                     |            | E,         |                             | Styles               |                  | Cells                |           | Editing                  |                    | ^                   |
| F651 - :               | $\times \checkmark f_x$                               |                           |             |           |                                                             |                          |                            |            |            |                             |                      |                  |                      |           |                          |                    | *                   |
| Α                      | B C                                                   | D                         | E           |           | G                                                           |                          |                            |            |            | н                           |                      | 1                | J                    |           | к                        | 1                  |                     |
| 1 Payment stat 🝷 A     | mou 👻 First name 💌 M                                  | iddle nam 👻 Last n        | ame 🔹 VTT.  | Paym      | ent for                                                     |                          |                            | -          | Grou       | ıp                          | .,                   | Paid dat 🝷       | Payment Methe        | 🔻 Xn Amou | nt                       | Xn Pay             | ment Dat            |
| 70 paid                | £12.00                                                |                           |             | Indivi    | dual Membership membership                                  | from: 04/0               | 3/2018 - 31/               | 12/2018    | Surre      | ey/Sussex                   |                      | 20180304         | Online payment       |           |                          | 92 03/04           | <mark>4/2018</mark> |
| 76 paid                | £12.00                                                |                           |             | Indivi    | dual Membership membership                                  | from: 06/0               | 3/2018 - 31/               | 12/2018    | Surre      | ey/Sussex                   |                      | 20180306         | o Online payment     |           |                          | 92 03/04           | 4/2018              |
| 77 <mark>paid .</mark> | £10.00                                                |                           |             | Stand     | ards: Unlimited attempts at ar                              | y distance               |                            |            | Surre      | ey/Sussex                   |                      | 20180306         | online payment       |           |                          | 92 03/04           | /2018               |
| 78 paid                | £12.00                                                |                           |             | Indivi    | dual Membership membership                                  | from: 07/0               | 3/2018 - 31/               | 12/2018    | Surre      | ey/Sussex                   |                      | 20180307         | Online payment       |           |                          | 92 03/04           | /2018               |
| 88 paid                | £12.00                                                |                           |             | Indivi    | dual Membership membership                                  | from: 18/0               | 3/2018 - 31/               | 12/2018    | Surre      | ey/Sussex                   |                      | 20180318         | 3 Online payment     |           |                          | 92 03/04           | /2018               |
| 89 paid                | £10.00                                                |                           |             | Stand     | ards: Unlimited attempts at ar                              | y distance               |                            |            | Surre      | ey/Sussex                   |                      | 20180318         | 8 Online payment     |           |                          | 92 03/04           | <mark>i/2018</mark> |
| 104 paid               | £12.00                                                |                           |             | Indivi    | dual Membership membership                                  | from: 24/0               | 3/2018 - 31/               | 12/2018    | Surre      | ey/Sussex                   |                      | 20180324         | Online payment       |           |                          | 92 03/04           | /2018               |
| 105 paid               | £12.00                                                |                           |             | Indivi    | dual Membership membership                                  | from: 25/0               | 3/2018 - 31/               | 12/2018    | Surre      | ey/Sussex                   |                      | 20180325         | Online payment       |           |                          | 92 03/04           | /2018               |
| 127 paid               | £12.00                                                |                           |             | Indivi    | dual Membership membership                                  | from: 29/0               | 3/2018 - 31/               | 12/2018    | Surre      | ey/Sussex                   |                      | 20180329         | Online payment       |           |                          | 62 01/05           | 6/2018              |
| 272 paid               | £12.00                                                |                           |             | Indivi    | dual Membership membership                                  | from: 10/04              | 4/2018 - 31/               | 12/2018    | Surre      | ey/Sussex                   |                      | 20180410         | ) Online payment     |           |                          | 62 01/05           | /2018               |
| 281 paid               | £12.00                                                |                           |             | Indivi    | dual Membership membership                                  | from: 16/04              | 4/2018 - 31/               | 12/2018    | Surre      | ey/Sussex                   |                      | 20180416         | 5 Online payment     |           |                          | 62 01/05           | /2018               |
| 282 paid               | £12.00                                                |                           |             | Indivi    | dual Membership membership                                  | trom: 17/04              | 4/2018 - 31/               | 12/2018    | Surre      | ey/Sussex                   |                      | 2018041          | Online payment       |           |                          | 62 01/05           | /2018               |
| 294 paid               | £7.00                                                 |                           |             | Joint     | Membership membership from                                  | 1: 21/04/20:             | 18 - 31/12/2               | 018        | Surre      | ey/Sussex                   |                      | 20180421         | Online payment       |           |                          | 62 01/05           | /2018               |
| 295 paid               | £7.00                                                 |                           |             | Joint     | Membership membership from                                  | 1: 21/04/20              | 18 - 31/12/2               | 018        | Surre      | ey/Sussex                   |                      | 20180423         | Online payment       |           |                          | 62 01/05           | /2018               |
| 546 paid               | £12.00                                                |                           |             | Indivi    | dual Membership membership                                  | from: 18/0               | 5/2018 - 31/               | 12/2018    | Surre      | ey/Sussex                   |                      | 20180518         | Online payment       |           |                          | 12 01/06           | 7/2018              |
| 500 paid               | £12.00                                                |                           |             | Chand     | adai Membership membership                                  | from: 2770:              | 5/2018 - 31/               | 12/2018    | Surre      | ey/sussex                   |                      | 2018052          | Online payment       |           |                          | 50 02/07           | 72018               |
| 561 paid               | £10.00                                                |                           |             | Individ   | ards: Onimited attempts at ar<br>dual Membership membership | from: 20/0               | =/2019 21/                 | 12/2010    | Surre      | ey/Sussex                   |                      | 2018052          | Online payment       |           |                          | 56 02/07           | 7/2018              |
| 566 paid               | £12.00                                                |                           |             | Stand     | ards: Unlimited attempts at ar                              | nom. 29/0.<br>w distance | 5/2016 - 51/               | 12/2018    | Surre      | ey/Sussex                   |                      | 2018052          | Online payment       |           |                          | 56 02/07           | 7/2018              |
| 569 paid               | £12.00                                                |                           |             | Indivi    | dual Membershin membershin                                  | from: 30/0               | 5/2018 - 21/               | 12/2018    | Surre      | sy/Sussex                   |                      | 2018052          | ) Online payment     |           |                          | 56 02/07           | 7/2018              |
| 649 paid               | £12.00                                                |                           |             | Indivi    | dual Membership membership                                  | from: 25/0               | 5/2010 31/<br>5/2018 - 31/ | 12/2010    | Surre      | ev/Sussex                   |                      | 2018062          | Online payment       |           |                          | 50 02,01           | 72010               |
| 651 paid               | £12.00                                                |                           |             | Indivi    | dual Membership membership                                  | from: 27/0               | 5/2018 - 31/               | 12/2018    | Surre      | ev/Sussex                   |                      | 2018062          | Online payment       |           |                          |                    |                     |
| 751                    |                                                       |                           |             | -         |                                                             |                          | 0,2010 01,                 | 12, 2010   | Jane       | , outpeak                   |                      | 2010002          | onnie payment        |           |                          |                    |                     |
| 752                    |                                                       |                           |             |           |                                                             |                          |                            |            |            |                             |                      |                  |                      |           |                          |                    |                     |
| 753                    |                                                       |                           |             |           |                                                             |                          |                            |            |            |                             |                      |                  |                      |           |                          |                    |                     |
| 754                    |                                                       |                           |             |           |                                                             |                          |                            |            |            |                             |                      |                  |                      |           |                          |                    |                     |
| 755                    |                                                       |                           |             |           |                                                             |                          |                            |            |            |                             |                      |                  |                      |           |                          |                    |                     |
| 756                    |                                                       |                           |             |           |                                                             |                          |                            |            |            |                             |                      |                  |                      |           |                          |                    |                     |
| 757                    |                                                       |                           |             |           |                                                             |                          |                            |            |            |                             |                      |                  |                      |           |                          |                    |                     |
| payme                  | nts-export-04-07-2018                                 | 3 (+)                     |             |           |                                                             |                          |                            |            | 4          |                             |                      |                  |                      |           |                          |                    | ► E                 |
| Ready 22 of 749 record | ds found                                              |                           |             |           |                                                             |                          |                            |            |            |                             | Cour                 | nt: 0 Sum        | :: 0                 |           | -                        | -                  | + 100%              |

Identify the bundles of online transactions that relate to payments from Xncreations listed in your bank statement

See the two columns on the right – on 3/4/2018 Surrey Sussex received a payment of £92 from Xncreations (aka Stripe) covering the yellow bundle

Now make a ledger record for each online transaction identifying which member has paid what

VTTA ONLINE MEMBERSHIP SYSTEM FOR TREASURERS

| AutoSave                                                                                                    | Off           | ଜ                                                                                                    | 5        |                    | ۰ 🎗       |                |          |      |      |         | payments-export-04-07-2018 ▼                                                                                                    |                                                                                                    |                                                                                                    |                                                                                                    |                                                                                                    |                                                                                                    |                                                                                                    |                                                                                                    | c                                                                                                    |                                                                                                    |                                                                                                    |                                                                                                    | Jon Faire                                                                                                    | clough live          | Ē                                                                                   |                                                                                                    | o                                                                                                    | ×                                                                                         |          |
|----------------------------------------------------------------------------------------------------|---------------|----------------------------------------------------------------------------------------------------|----------|--------------------|-----------|----------------|----------|------|------|---------|----------------------------------------------------------------------------------------------------|----------------------------------------------------------------------------------------------------|----------------------------------------------------------------------------------------------------|----------------------------------------------------------------------------------------------------|----------------------------------------------------------------------------------------------------|----------------------------------------------------------------------------------------------------|----------------------------------------------------------------------------------------------------|----------------------------------------------------------------------------------------------------|----------------------------------------------------------------------------------------------------|----------------------------------------------------------------------------------------------------|----------------------------------------------------------------------------------------------------|----------------------------------------------------------------------------------------------------|----------------------------------------------------------------------------------------------------|----------------------|-------------------------------------------------------------------------------------|----------------------------------------------------------------------------------------------------|----------------------------------------------------------------------------------------------------|-------------------------------------------------------------------------------------------|----------|
| File                                                                                                    | Home          | Insert                                                                                                    | Draw     | Pag                | ge Layout | t Fo           | ormulas  | Data | Revi | iew \   | /iew                                                                                                    | Help                                                                                                    | Р <sub>Те</sub>                                                                                                    | ell me what                                                                                                    | you war                                                                                                    | nt to do                                                                                                    |                                                                                                    |                                                                                                    |                                                                                                    |                                                                                                    |                                                                                                    |                                                                                                    |                                                                                                    |                      |                                                                                     |                                                                                                    |                                                                                                    | Share                                                                                     | S        |
| Paste                                                                                                    | ծ<br>⊫ -<br>⊀ | Calibri<br><b>B</b>                                                                                                    | Ι        | • 11<br><u>U</u> • | •         | A <sup>*</sup> | A<br>A - |      | =    |         | »-<br>•                                                                                                    |                                                                                                    | ab Wrap<br>异 Merge                                                                                                    | Text<br>e & Center                                                                                                    | •                                                                                                    | General                                                                                                    | % 9                                                                                                    | €.0<br>.00                                                                                                    | .00.<br>◆.0                                                                                                    | Conditional<br>Formatting                                                                                                    | Format as                                                                                                    | Cell<br>Styles                                                                                                    | Dele                                                                                                    | t 👻<br>te 👻<br>nat • | ∑ .<br>↓.                                                                           | A<br>Z<br>Sort &<br>Filter •                                                                                                    | Find &<br>Select *                                                                                                    |                                                                                           |          |
| Clipboar                                                                                                    | rd 🕞          |                                                                                                    |          | Font               |           |                | Es       |      |      |         | Alignme                                                                                                    | ent                                                                                                    |                                                                                                    |                                                                                                    | r,                                                                                                    |                                                                                                    | Numb                                                                                                    | er                                                                                                    | E,                                                                                                    |                                                                                                    | Styles                                                                                                    |                                                                                                    | Cell                                                                                                    | s                    |                                                                                     | Editing                                                                                                    |                                                                                                    |                                                                                           | ^        |
| F651                                                                                                    | •             | ×                                                                                                    | × .      | fx                 |           |                |          |      |      |         |                                                                                                    |                                                                                                    |                                                                                                    |                                                                                                    |                                                                                                    |                                                                                                    |                                                                                                    |                                                                                                    |                                                                                                    |                                                                                                    |                                                                                                    |                                                                                                    |                                                                                                    |                      |                                                                                     |                                                                                                    |                                                                                                    |                                                                                           | v        |
| Paymen           70         paid           76         paid           77         paid           78         paid           88         paid           90         paid           104         paid           105         paid           127         paid           272         paid           282         paid           281         paid           294         paid           295         paid           560         paid           560         paid           561         paid           565         paid           566         paid           566         paid           566         paid           566         paid           566         paid           566         paid           566         paid           566         paid           566         paid           566         paid           566         paid | A nt stat •   | B           Amou*           f12.00           f12.00           f10.00           f12.00           f12.00 | First na | ime v              | Middle F  | nan T          | Last na  | me   | V    | TTA ~ I | Paymen<br>Individu<br>Individu<br>Standarı<br>Individu<br>Individu<br>Individu<br>Individu<br>Individu<br>Individu<br>Individu<br>Joint Me<br>Individu<br>Standarı<br>Individu<br>Standarı | nt for<br>aial Merrara<br>aial Merrara<br>aial Merrar | nbership<br>nbership<br>limited a<br>nbership<br>limited a<br>nbership<br>nbership<br>nbership<br>nbership<br>nbership<br>nbership<br>nbership<br>limited a<br>mbership | membersi<br>membersi<br>ttempts at<br>membersi<br>ttempts at<br>membersi<br>membersi | iship from the second second s | m: 04/0<br>m: 06/0<br>istance<br>m: 07/0<br>m: 18/0<br>istance<br>m: 24/0<br>m: 29/0<br>m: 10/0<br>m: 10/0<br>m: 16/0<br>m: 16/0<br>m: 17/0<br>1/04/20<br>1/04/20<br>istance<br>m: 29/0<br>istance<br>m: 29/0 | 3/2018 - 3<br>3/2018 - 3<br>3/2018 - 3<br>3/2018 - 3<br>3/2018 - 3<br>3/2018 - 3<br>3/2018 - 3<br>3/2018 - 3<br>4/2018 - 3<br>4/2018 - 3<br>18 - 31/12<br>5/2018 - 3<br>5/2018 - 3 | 1/12/2018<br>1/12/2018<br>1/12/2018<br>1/12/2018<br>1/12/2018<br>1/12/2018<br>1/12/2018<br>1/12/2018<br>1/12/2018<br>1/12/2018<br>1/12/2018<br>1/12/2018 | <ul> <li>Group</li> <li>Surret</li> <li>Surret</li> </ul> | H           H           H | Image: 201803           201803           201803           201803           201803           201803           201803           201803           201803           201803           201803           201803           201803           201803           201804           201804           201805           201805           201805           201805           201805           201805           201805           201805           201805           201805           201805           201805           201805           201805           201805           201805           201805           201805           201805           201805           201805           201805 | <ul> <li>Pa</li> <li>Pa</li> <li>P</li></ul> | ayment Metho<br>ayment Metho<br>Alline payment<br>nline payment<br>nline payment | Xn Amc               | y 2 2<br>92<br>92<br>92<br>92<br>92<br>92<br>92<br>92<br>92<br>92<br>92<br>92<br>92 | L<br>Payment D<br>03/04/<br>03/04/<br>03/04/<br>03/04/<br>03/04/<br>03/04/<br>03/04/<br>03/05/<br>01/05/<br>01/05/<br>02/07/<br>02/07/02/02/02/02/02/02/02/02/02/02/02/02/02/ | Date         Na           2018         -           2018         -           2018         -           2018         -           2018         -           2018         -           2018         -           2018         -           2018         -           2018         -           2018         -           2018         -           2018         -           2018         -           2018         -           2018         -           2018         -           2018         -           2018         -           2018         -           2018         -           2018         -           2018         -           2018         -           2018         -           2018         -           2018         -           2018         -           2018         -           2018         -           2018         -           2018         -           2018 | M<br>tional<br>10<br>10<br>10<br>10<br>10<br>10<br>10<br>10<br>10<br>10<br>10<br>10<br>10 |          |
| 649 paid<br>651 paid                                                                                                    |               | £12.00<br>£12.00<br>£12.00                                                                                                    |          |                    |           |                |          |      |      |         | Individu<br>Individu<br>Individu                                                                                                    | ial Men<br>ial Men<br>ial Men                                                                                                    | nbership<br>nbership<br>nbership                                                                                                    | membersi<br>membersi<br>membersi                                                                                                    | hip from<br>hip from                                                                                                    | m: 30/0<br>m: 25/0<br>m: 27/0                                                                                                    | 6/2018 - 3<br>6/2018 - 3<br>6/2018 - 3                                                                                                    | 1/12/2018<br>1/12/2018<br>1/12/2018                                                                                                    | Surre<br>Surre                                                                                                    | ey/Sussex<br>ey/Sussex<br>ey/Sussex                                                                                                    | 201805<br>201806<br>201806                                                                                                    | 525 Or<br>527 Or                                                                                                    | nline payment<br>nline payment<br>nline payment                                                                                                    |                      | 50                                                                                  | 02/07                                                                                                    | 2018                                                                                                    | 10                                                                                        |          |
| 751<br>752<br>753<br>754<br>755<br>756<br>757                                                                                                    |               |                                                                                                    |          |                    |           |                |          |      |      |         |                                                                                                    |                                                                                                    |                                                                                                    |                                                                                                    |                                                                                                    |                                                                                                    |                                                                                                    |                                                                                                    |                                                                                                    |                                                                                                    |                                                                                                    |                                                                                                    |                                                                                                    |                      |                                                                                     |                                                                                                    |                                                                                                    |                                                                                           |          |
| Readu - 2                                                                                                    | paym          | ents-exp                                                                                                    | port-04  | 1-07-20            | )18       | +              |          |      |      |         |                                                                                                    |                                                                                                    |                                                                                                    |                                                                                                    |                                                                                                    |                                                                                                    |                                                                                                    | :                                                                                                    | •                                                                                                    |                                                                                                    | Cour                                                                                                    | at: 0                                                                                                    | Sumu 0                                                                                                    |                      |                                                                                     |                                                                                                    |                                                                                                    | _                                                                                         | <b>P</b> |

Compute the payment to national due for each transaction

See column M in the spreadsheet.

| AutoSave 💿 0   | f) <b>6</b> | 5                   |                          | <b>€</b>                         |              | payments-export-04-07-2018 ▼<br>Ias Data Review View Help 🖓 Tell me what vou want to do |        |                                            |                                                       |              |               |              |            |                             |                         | 0                   | Jon Faircloug              | gh live 🗖          |                    | ٥              | /×   |
|----------------|-------------|---------------------|--------------------------|----------------------------------|--------------|-----------------------------------------------------------------------------------------|--------|--------------------------------------------|-------------------------------------------------------|--------------|---------------|--------------|------------|-----------------------------|-------------------------|---------------------|----------------------------|--------------------|--------------------|----------------|------|
| File Hon       | me Ins      | sert (              | Draw P                   | Page Layout                      | Formulas     | Data                                                                                    | Review | View                                       | Help 🔎 Tell me what yo                                | ou want to c | lo            |              |            |                             |                         |                     |                            |                    | 16                 | 🕈 Share        | C    |
| Paste          | Ca<br>J     | libri<br>B <i>1</i> | -<br>✓ <u>U</u> -<br>For | 11 • A                           | A -<br>- A - |                                                                                         |        | ≫ -<br>€≣                                  | ab<br>Ce <sup>®</sup> Wrap Text<br>→ Merge & Center → | Gene<br>•    | ral<br>• % \$ | ● €.0<br>.00 | .00<br>.€€ | Conditional<br>Formatting ► | Format as<br>Table + St | Cell<br>yles • Cell | t - ∑<br>te - ↓<br>nat - ∢ | Sort &<br>Filter • | Find &<br>Select + |                | ~    |
| C759 -         |             | ×                   | £                        |                                  |              |                                                                                         |        |                                            |                                                       |              |               |              |            |                             |                         |                     |                            | 2                  |                    |                |      |
| A A            |             | B                   | C<br>C                   | D<br>Middle non                  | - Loot n     | E                                                                                       | F      | z Doum                                     | (                                                     | G            |               | Γ            | T Cro      | Н                           |                         | J<br>Doumont Moth   | K                          | L                  | Data N             | M              |      |
| 228 paid       | at Y Amo    | ou ≚ ⊧ir<br>2.00    | st name                  | <ul> <li>Ivliddle nan</li> </ul> | r ≚ Last r   | ame                                                                                     | VIIA   | <ul> <li>Payme</li> <li>Individ</li> </ul> | ent tor<br>dual Membershin membershi                  | n from: 10   | /03/2018 - 3  | 21/12/2018   | Grou       | user                        | Paid dat *<br>20180310  | Payment Meth(-      | Xn Amount                  | Xn Payment I       | Date N             | lational<br>10 |      |
| 229 paid       | f1          | 0.00                |                          |                                  |              |                                                                                         |        | Standa                                     | ards: Unlimited attempts at a                         | any distanc  | /03/2010 3    | 1/ 12/ 2010  | Surre      | ev/Sussex                   | 20180319                | Postal Payment      |                            |                    |                    | 10             |      |
| 751            |             | 0.00                |                          |                                  |              |                                                                                         |        | otana                                      | and of official of the other                          | ing alocano  |               |              | Jun        | e ff outbook                | 20100013                | r ostarr ajmont     |                            |                    |                    |                |      |
| 752            |             |                     |                          |                                  |              |                                                                                         |        |                                            |                                                       |              |               |              |            |                             |                         |                     |                            |                    |                    |                |      |
| 753            |             |                     |                          |                                  |              |                                                                                         |        |                                            |                                                       |              |               |              |            |                             |                         |                     |                            |                    |                    |                |      |
| 754            |             |                     |                          |                                  |              |                                                                                         |        |                                            |                                                       |              |               |              |            |                             |                         |                     |                            |                    |                    |                |      |
| 755            |             |                     |                          |                                  |              |                                                                                         |        |                                            |                                                       |              |               |              |            |                             |                         |                     |                            |                    |                    |                |      |
| 756            |             |                     |                          |                                  |              |                                                                                         |        |                                            |                                                       |              |               |              |            |                             |                         |                     |                            |                    |                    |                |      |
| 757            |             |                     |                          |                                  |              |                                                                                         |        |                                            |                                                       |              |               |              |            |                             |                         |                     |                            |                    |                    |                |      |
| 758            |             |                     |                          |                                  |              |                                                                                         |        |                                            |                                                       |              |               |              |            |                             |                         |                     |                            |                    |                    |                |      |
| 759            |             |                     |                          |                                  |              |                                                                                         |        |                                            |                                                       |              |               |              |            |                             |                         |                     |                            |                    |                    |                |      |
| 760            |             |                     |                          |                                  |              |                                                                                         |        |                                            |                                                       |              |               |              |            |                             |                         |                     |                            |                    |                    |                |      |
| 761            |             |                     |                          |                                  |              |                                                                                         |        |                                            |                                                       |              |               |              |            |                             |                         |                     |                            |                    |                    |                |      |
| 762            |             |                     |                          |                                  |              |                                                                                         |        |                                            |                                                       |              |               |              |            |                             |                         |                     |                            |                    |                    |                |      |
| 763            |             |                     |                          |                                  |              |                                                                                         |        |                                            |                                                       |              |               |              |            |                             |                         |                     |                            |                    |                    |                |      |
| 764            |             |                     |                          |                                  |              |                                                                                         |        |                                            |                                                       |              |               |              |            |                             |                         |                     |                            |                    |                    |                |      |
| 765            |             |                     |                          |                                  |              |                                                                                         |        |                                            |                                                       |              |               |              |            |                             |                         |                     |                            |                    |                    |                |      |
| 766            |             |                     |                          |                                  |              |                                                                                         |        |                                            |                                                       |              |               |              |            |                             |                         |                     |                            |                    |                    |                |      |
| 768            |             |                     |                          |                                  |              |                                                                                         |        |                                            |                                                       |              |               |              |            |                             |                         |                     |                            |                    |                    |                |      |
| 769            |             |                     |                          |                                  |              |                                                                                         |        |                                            |                                                       |              |               |              |            |                             |                         |                     |                            |                    |                    |                | +-   |
| 770            |             |                     |                          |                                  |              |                                                                                         |        |                                            |                                                       |              |               |              |            |                             |                         |                     |                            |                    |                    |                |      |
| 771            |             |                     |                          |                                  |              |                                                                                         |        |                                            |                                                       |              |               |              |            |                             |                         |                     |                            |                    |                    |                |      |
| 772            |             |                     |                          |                                  |              |                                                                                         |        |                                            |                                                       |              |               |              |            |                             |                         |                     |                            |                    |                    |                |      |
| 773            |             |                     |                          |                                  |              |                                                                                         |        |                                            |                                                       |              |               |              |            |                             |                         |                     |                            |                    |                    |                |      |
| 774            |             |                     |                          |                                  |              |                                                                                         |        |                                            |                                                       |              |               |              |            |                             |                         |                     |                            |                    |                    |                |      |
| 775            |             |                     |                          |                                  |              |                                                                                         |        |                                            |                                                       |              |               |              |            |                             |                         |                     |                            |                    |                    |                |      |
| 776            |             |                     |                          |                                  |              |                                                                                         |        |                                            |                                                       |              |               |              |            |                             |                         |                     |                            |                    |                    |                |      |
| 777            |             |                     |                          |                                  |              |                                                                                         |        |                                            |                                                       |              |               |              |            |                             |                         |                     |                            |                    |                    |                |      |
| p              | ayment      | s-expor             | t-04-07-                 | 2018 (+                          | )            |                                                                                         |        |                                            |                                                       |              |               |              | 4          |                             |                         |                     |                            |                    |                    |                |      |
| Ready 36 of 74 | 49 records  | found               |                          |                                  |              |                                                                                         |        |                                            |                                                       |              |               |              |            |                             |                         |                     |                            | — —                | -                  | +              | 100% |

Filter on your Group (if necessary) and Payment Method for payment by post

Make a ledger record for each postal transaction identifying which member has paid what

VTTA ONLINE MEMBERSHIP SYSTEM FOR TREASURERS

- Make a ledger record for each non-NOMS transaction identifying which member has paid what (e.g. cheques sent direct to you with a completed form)
- Reconcile your calculation with the quarterly invoice
- Raise any queries with the National Treasurer
- Send a cheque to the National Treasurer or make a bank transfer to the National account for the agreed amount

# THANK YOU!

 $\mathcal{O}$ 

 $\bigcirc$ 

 $\bigcirc$ 

Q

 $\bigcirc$ 

Q

 $\mathcal{P}$ 

0

 $\bigcirc$ 

 $\bigcirc$ 

 $\bigcirc$ 

 $\bigcirc$ 

0

 $\bigcap$ 

 $\square$ 

 $\bigcirc$ 

Q